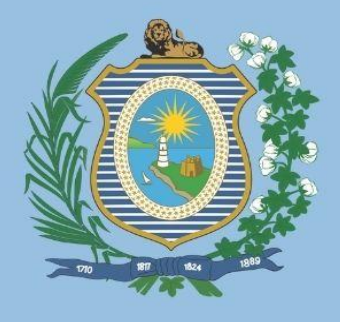

GOVERNO DE PERNAMBUCO SECRETARIA ESTADUAL DE SAÚDE DE PERNAMBUCO SECRETARIA EXECUTIVA DE GESTÃO ESTRATÉGICA E PARTICIPATIVA DIRETORIA GERAL DE GESTÃO REGIONAL EM SAÚDE SUPERINTENDÊNCIA DE PLANEJAMENTO E ARTICULAÇÃO REGIONAL SUPERINTENDÊNCIA DE REGIONALIZAÇÃO EM SAÚDE

# MANUAL DE ORIENTAÇÃO PARA ACESSO AOS SISTEMAS FINANCEIROS DO SUS EM PERNAMBUCO

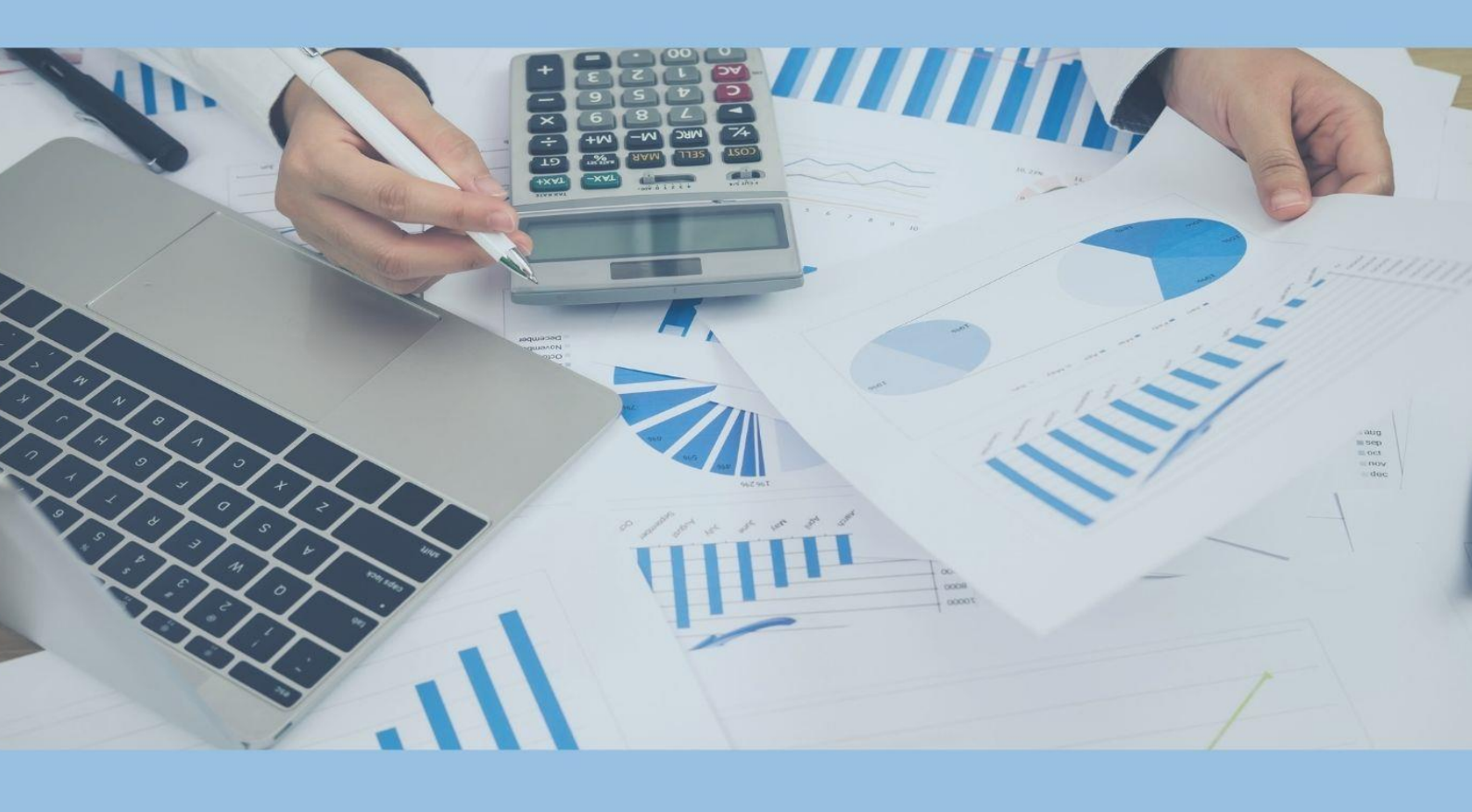

Orientações com ênfase no Sistema de Programação Pactuada e Integrada (SISPPI) Módulo Municipal, Sistema de Controle do Limite Financeiro da Média e Alta Complexidade (SISMAC) e Fundo Nacional de Saúde (FNS)

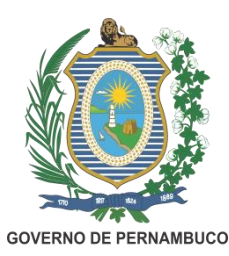

Secretaria Estadual de Saúde Secretaria Executiva de Gestão Estratégica e Participativa – SEGEP Diretoria Geral de Gestão Regional em Saúde – DGGRS Superintendência de Planejamento e Articulação Regional – SPAR Superintendência de Regionalização em Saúde – SREG Gerência Estadual da Programação Pactuada e Integrada- GEPPI

# MANUAL DE ORIENTAÇÃO PARA ACESSO AOS SISTEMAS FINANCEIROS DO SUS EM PERNAMBUCO

ORIENTAÇÕES COM ÊNFASE NO SISTEMA DE PROGRAMAÇÃO PACTUADA E INTEGRADA (SISPPI) MÓDULO MUNICIPAL, SISTEMA DE CONTROLE DO LIMITE FINANCEIRO DA MÉDIA E ALTA COMPLEXIDADE (SISMAC) E FUNDO NACIONAL DE SAÚDE (FNS)

Recife, agosto de 2022

Ficha Catalográfica elaborada pela Biblioteca Nelson Chaves (ESPPE), com os dados fornecidos pelo autor.

| P452m     | Pernambuco. Governo do Estado. Secretaria Estadual de Saúde.<br>Secretaria Executiva de Gestão Estratégica e Participativa et al.                                                                                                    |
|-----------|----------------------------------------------------------------------------------------------------|
|           | Manual de orientação para acesso aos sistemas financeiros do SUS<br>em Pernambuco: orientações com ênfase no sistema de programação<br>pactuada e integrada (SISPPI) módulo municipal, sistema de controle<br>do limite financeiro da média e alta complexidade (SISMAC) e fundo<br>nacional de saúde (FNS) / Governo do Estado de Pernambuco.<br>Secretaria Estadual de Saúde. Secretaria Executiva de Gestão Estratégica<br>e Participativa. Diretoria Geral de Gestão Regional em Saúde. Superiten-<br>dência de Planejamento e Articulação Regional. Superintendência de<br>Regionalização em Saúde. Gerência Estadual da Programação Pactuada e<br>Integrada. Recife: SES-PE, 2022. |
|           | 22 p                                                                                                    |
|           | - ISBN 978-65-88767-13-9                                                                                                    |
|           | <ol> <li>Regionalização da Saúde. 2. Sistema Financeiro. 3.Gestão em<br/>Saúde. 4. Planejamento em Saúde. 5. SISMAC I. Título.</li> </ol>                                                                                                    |
| ESPPE / B | CDU – 65.012.2: 614(813.42)                                                                                                    |

Bibliotecária Responsável: Anefátima Figueiredo - CRB-4/P-1488

#### **GOVERNADOR DO ESTADO DE PERNAMBUCO**

Paulo Henrique Saraiva Câmara

#### SECRETÁRIO ESTADUAL DE SAÚDE

André Longo Araújo de Melo

#### SECRETÁRIO EXECUTIVO DE GESTÃO ESTRATÉGICA E PARTICIPATIVA

Humberto Maranhão Antunes

#### DIRETORA GERAL DE GESTÃO REGIONAL EM SAÚDE

Luciana Garcia Figueiroa Ferreira

#### SUPERINTENDENTE DE PLANEJAMENTO E ARTICULAÇÃO REGIONAL

Jany Welma de Sá Albuquerque

#### SUPERINTENDENTE DE REGIONALIZAÇÃO EM SAÚDE

Virgínia Maria Holanda de Moura

#### GESTORA ESTADUAL DA PROGRAMAÇÃO PACTUADA E INTEGRADA

Ana Cláudia de Andrade Cardoso

#### **AUTORIA**

Ana Cláudia de Andrade Cardoso – Gestora DGGRS/SREG/GEPPI

Cintia Michele Gondim de Brito - Sanitarista DGGRS/SREG

Virgínia Maria Holanda de Moura – Superintendente DGGRS/SREG

#### COLABORAÇÃO

Alessandra Maria Monteiro e Silva - Apoiadora PRI DGGRS/SPAR Ana Cecília Primavera Arantes – Apoiadora PRI DGGRS/SPAR

Bruna Rafaeli Alves da Silva – Sanitarista DGGRS/SPAR

Cintia Michele Gondim de Brito - Sanitarista DGGRS/SREG

Daiane Cordeiro dos Santos- Coordenadora de Acompanhamento da Gestão Municipal/SREG

Fabianni Meneses Costa – Apoiadora PRI DGGRS/SREG

Jany Welma de Sá Albuquerque - Superintendente SPAR

Jeannette Emanuella Lima Freire - Secretária administrativa SREG

Jerônimo Ferreira Ramos Filho - Auxiliar em Saúde/SREG

Luciana Garcia Figueiroa Ferreira – Diretora DGGRS

Pollyana Ribas de Oliveira – Coordenadora de Informações Assistenciais DGGRS/SREG

# LISTA DE ABREVIATURAS E SIGLAS

- AC Alta Complexidade
- COVID-19 Coronavirus disease 2019
- FAEC Fundo de Ações Estratégicas e Compensação
- FNS Fundo Nacional de Saúde
- IBGE Instituto Brasileiro de Geografia e Estatística
- MAC Média e Alta Complexidade
- MC Média Complexidade
- MS Ministério da Saúde
- OMS Organização Mundial de Saúde
- PPI Programação Pactuada e Integrada
- SISMAC Sistema de Controle do Limite Financeiro da Média e Alta Complexidade
- SISPPI Sistema de Programação Pactuada e Integrada
- SUS Sistema Único de Saúde
- UF Unidade Federada

# LISTA DE ILUSTRAÇÕES

# FIGURAS

| Figura 1-  | Página inicial do Sistema de Programação Pactuada e Integrada<br>Módulo Municipal (SISPPI)                                   | 6    |
|------------|----------------------------------------------------------------------------------------------------|------|
| Figura 2-  | Exemplo de Relatórios gerados pelo SISPPI                                                                                    | 7    |
| Figura 3-  | Relatório gerado no Sistema SISPPI sobre internação hospitalar recebida                                                      | 7    |
| Figura 4-  | Página inicial da internet do Sistema de Controle do Limite<br>Financeiro da Média e Alta Complexidade – SISMAC              | 9    |
| Figura 5-  | Página do Teto Financeiro MAC dividido em 5 subseções                                                                        | 9    |
| Figura 6-  | Teto financeiro detalhado por Estado ou Município no SISMAC                                                                  | 10   |
| Figura 7-  | Página do Teto financeiro detalhado após a seleção do critério de<br>pesquisa no SISMAC                                      | 11   |
| Figura 8-  | Página da evolução do teto financeiro MAC após a seleção do Estado de Pernambuco, 2014-2022                                  | 11   |
| Figura 9-  | Página inicial da Análise do teto financeiro MAC no SISMAC                                                                   | 12   |
| Figura 10- | Portarias cuja soma representa o Teto Financeiro de Média e Alta<br>Complexidade na análise do Teto Financeiro MAC do SISMAC | 12   |
| Figura 11- | Teto financeiro Brasil no SISMAC                                                                                             | . 13 |
| Figura 12- | Teto MAC por Período no SISMAC                                                                                               | . 13 |
| Figura 13- | Item Recursos com sua subdivisão de consulta recursos<br>Excepcionais                                                        | 14   |
| Figura 14- | Item Recursos com sua subdivisão de consulta recursos financeiros históricos                                                 | 14   |
| Figura 15- | Página inicial com os ambientes de acesso do FNS                                                                             | .15  |
| Figura 16- | Página de consulta e repasses do FNS                                                                                         | 16   |
| Figura 17- | Página consulta detalhada de pagamento                                                                                       | 17   |
| Figura 18- | Página do FNS com a opção detalhar                                                                                           | .17  |
| Figura 19- | Página consulta detalhada de pagamento (SAMU 192)                                                                            | .18  |

# SUMÁRIO

| 1. APRESENTAÇÃO                                | 5  |
|------------------------------------------------|----|
| 2. PROGRAMAÇÃO PACTUADA E INTEGRADA - PPI      | 6  |
| 2.1 CONHECENDO O SISPPI                        | 6  |
| 3.SISMAC                                       | 8  |
| 3.1 CONHECENDO O SISMAC                        | 8  |
| 3.2 TETO FINANCEIRO MAC                        | 9  |
| 3.2.1. TETO MAC DETALHADO:                     | 9  |
| 3.2.2 EVOLUÇÃO DO TETO MAC:                    | 11 |
| 3.2.3 A ANÁLISE DO TETO MAC                    | 12 |
| 3.2.4 O TETO FINANCEIRO BRASIL:                | 13 |
| 3.2.5 O TETO MAC POR PERÍODO:                  | 13 |
| 3.3 RECURSOS                                   | 14 |
| 3.3.1 RECURSOS EXCEPCIONAIS                    | 14 |
| 3.3.2 RECURSOS HISTÓRICOS                      | 14 |
| 4. FUNDO NACIONAL DE SAÚDE (FNS)               | 15 |
| 4.1 CONHECENDO O FUNDO NACIONAL DE SAÚDE (FNS) | 15 |
| 5.REFERÊNCIAS                                  | 20 |

#### 1. APRESENTAÇÃO

A Programação Pactuada e Integrada (PPI) estabelecida em 2006, possui mecanismos para seu monitoramento e avaliação, buscando o permanente direcionamento para uma alocação consistente de recursos e manutenção da coerência com os demais processos de gestão (BRASIL, 2006). Entre esses mecanismos evidenciam-se os sistemas de informação.

Segundo a Organização Mundial de Saúde (OMS) o sistema de informação é o "mecanismo de coleta, processamento, análise e transmissão da informação necessária para se planejar, organizar, operar e avaliar os serviços de saúde" (GUIMARÃES; ÉVORA, 2004). Dentre os sistemas de informações que auxiliam a análise da PPI destaca-se o SISPPI (Sistema de Programação Pactuada e Integrada) Módulo Municipal, SISMAC (Sistema de Controle do Limite Financeiro da Média e Alta Complexidade) e o Fundo Nacional de Saúde (FNS), conforme detalhado a seguir.

O SISPPI Módulo Municipal apresenta o registro da pactuação intergestores que contempla os limites físico-financeiros destinados à assistência da população própria e das referências recebidas de outros municípios pactuados em 2006.

O SISMAC foi criado em 2005 pelo Ministério da Saúde (MS) para auxiliar o gestor a acompanhar a evolução dos recursos federais transferidos de forma regular e automática aos estados e municípios, para custeio de ações e serviços destinados ao cofinanciamento de ações na assistência de Média e Alta Complexidade (MAC) (BRASIL, 2019, 2022).

Destaca-se ainda, que o Fundo Nacional de Saúde (FNS) é o gestor financeiro dos recursos destinados a financiar as despesas correntes e de capital do MS, bem como dos órgãos e entidades da administração direta e indireta integrantes do Sistema Único de Saúde (SUS). No que se refere ao FNS, será abordado especificamente as informações referentes aos repasses para custeio de MAC (BRASIL, 2022a).

Neste contexto, o presente manual foi elaborado com o intuito de auxiliar técnicos e gestores municipais/regionais quanto ao acesso aos sistemas financeiros SISPPI, SISMAC e FNS no estado de Pernambuco, a fim de subsidiar

o monitoramento da PPI e do Teto financeiro de Média e Alta Complexidade (MAC).

# 2. PROGRAMAÇÃO PACTUADA E INTEGRADA - PPI

#### 2.1 CONHECENDO O SISPPI

Os dados do SISPPI não estão disponíveis para o domínio público, a Figura 1. demonstra a tela inicial acessada por meio da Superintendência de Regionalização em Saúde na Secretaria Estadual de Saúde de Pernambuco.

Figura 1. Página inicial do Sistema de Programação Pactuada e Integrada Módulo Municipal (SISPPI).

| Versão 4.       | SISPPI - Sistema o<br>Programação<br>Pactuada e Integra<br>Módulo Municipa | de<br>da<br>al<br>da Saúde - SAS |
|-----------------|----------------------------------------------------------------------------|----------------------------------|
| <u>E</u> stado: | PERNAMBUCO                                                                 | ОК                               |
| Municipio:      | <b></b>                                                                    | Cancelar                         |
|                 |                                                                            |                                  |

Na da Figura 2. verifica-se os relatórios de programação gerados por: grupo Média Complexidade (MC) e Alta Complexidade (AC), Média Complexidade Encaminhada, Média Complexidade Recebida, Alta Complexidade, Internação Hospitalar Encaminhada, Internação Hospitalar Recebida, Programação Estadual, Programação Física Financeira.

| Gestão Municipal Base Municipal | Relatórios Termos de Garantia Troca Município |  |  |  |
|---------------------------------|-----------------------------------------------|--|--|--|
|                                 | Agenda                                        |  |  |  |
|                                 | Atenção Básica Detalhada                      |  |  |  |
|                                 | Atenção Básica Exames                         |  |  |  |
|                                 | Atenção Básica Consolidada                    |  |  |  |
|                                 | Programação por Grupo (M.C. e A.C.)           |  |  |  |
|                                 | Média Complexidade Encaminhada                |  |  |  |
|                                 | Média Complexidade Recebida                   |  |  |  |
|                                 | Alta Complexidade (Recebe Quem)               |  |  |  |
|                                 | Internação Hospitalar Encaminhada             |  |  |  |
|                                 | Internação Hospitalar Recebida                |  |  |  |
|                                 | Programação Estadual                          |  |  |  |
|                                 | Programação Física Financeira                 |  |  |  |
|                                 |                                               |  |  |  |
|                                 |                                               |  |  |  |

A Figura 3 exemplifica o relatório sobre a internação hospitalar recebida, gerado em formato PDF pelo sistema SISPPI por Unidade Federada (UF), Região, Município recebedor e os municípios encaminhadores.

INTERNAÇÃO HOSPITALAR RECEBIDA U.F. PERNAMBUCO Data de Impressão: 04/11/2021 REGIÃO: PETROLINA MUNICÍPIO (Recebedor): PETROLINA Região: PETROLINA Emcaminhador: AFRÂNIO Especialidade Obstetrícia Financeiro 2.571,68 8 Clínica médica 8 2.656,40 Pediatria 8 200 2.586,96 87.928,00 Cirurgia Alta Complexidade 10.940,00 106.683,04 20 244 Subtotal por Município Emcaminhador: ARARIPINA Especialidade Cirurgia Alta Complexidade eiro 2.637,84 6 7.111,00 Obstetrícia Clínica médica 2 642,92 10 8 39 3.320,50 2.586,96 16.299,22 Pediatria Subtotal por Município Emcaminhador: BELÉM DE SÃO FRANCISCO Especialidade ceiro Cirurgia Alta Complexidade 10 10 4.396,40 5.470,00 Clínica médica 2.324,35 12.190,75 7 27 Subtotal por Município Emcaminhador: BODOCÓ Especialidade Alta Complexidade Físico Financeiro 32 17.504.00

Figura 3.Relatório gerado no Sistema SISPPI sobre internação hospitalar recebida.

#### 3.SISMAC

#### 3.1 CONHECENDO O SISMAC

O banco de dados do SISMAC é composto pelo valor do Teto MAC desde dezembro de 2002. A partir desse marco, estão disponíveis no sistema, todas as portarias ministeriais que, por diferentes motivos, vêm alterando aquele valor inicial.

O SISMAC possibilita a análise dos recursos de Média e Alta Complexidade sob gestão municipal e/ ou estadual, sendo possível identificar se é acréscimo ou decréscimo, assunto, recurso, valores e efeito financeiro.

Estão fora do SISMAC os recursos referentes ao Fundo de Ações Estratégicas e Compensação – FAEC, os quais são transferidos aos fundos dos estados, do Distrito Federal e dos municípios, mediante comprovação da execução de procedimentos selecionados. Também não constam no SISMAC, descontos relativos aos hospitais universitários, amortização de empréstimos consignados e outros.

O acesso ao SISMAC pelo aplicativo está dividido em Área Pública e Área Restrita. Na Área Pública estão dispostas consultas aos dados de Limite Financeiro MAC. Para acessar esta área não se faz necessário nenhum cadastro adicional ou permissão para uso.

Já a Area Restrita abrange funcionalidades administrativas internas. Pernambuco registra no SISMAC os remanejamentos dos Limites Financeiros na Assistência de Média e Alta Complexidade Ambulatorial e Hospitalar do Estado e dos Municípios.

Abaixo o passo a passo de como acessar o SISMAC:

#### Pelo link: <u>https://sismac.saude.gov.br/paginas/inicio.jsf</u>

A área pública está situada no canto esquerdo da tela e conta com os itens de menu: Página Inicial, Teto Financeiro MAC, Recursos, Portarias, Remanejamentos, Recursos COVID-19 (Coronavírus SARS-CoV-2) (Figura 4).

Figura 4. Página inicial da internet do Sistema de Controle do Limite Financeiro da Média e Alta Complexidade – SISMAC.

| SISMAC                 | Sistema de Controle de Limite Financeiro da Média e V2.0 ₪ Ajuda 🚸 Página inicial ↔ Entrar<br>Alta Complexidade |
|------------------------|----------------------------------------------------------------------------------------------------|
| SISMAC v2.0            | S *                                                                                                    |
| # Página Inicial       | Página inicial                                                                                                  |
| JE Teto Financeiro MAC | 5                                                                                                    |
| Recursos     <         | Sistema de Controle de Limite Financeiro da Média e Alta Complexidade - SISMAC                                  |
| Portarias              | Bem-vindo ao SISMAC!                                                                                            |
| Remanejamentos <       |                                                                                                    |
| Recursos COVID-19      | Saiba mais!                                                                                                    |
|                        |                                                                                                    |

#### 3.2 TETO FINANCEIRO MAC

A Página do Teto Financeiro MAC possui 5 subseções que correspondem, cada uma, a uma modalidade de relatório fornecido pelo sistema (Figura 5).

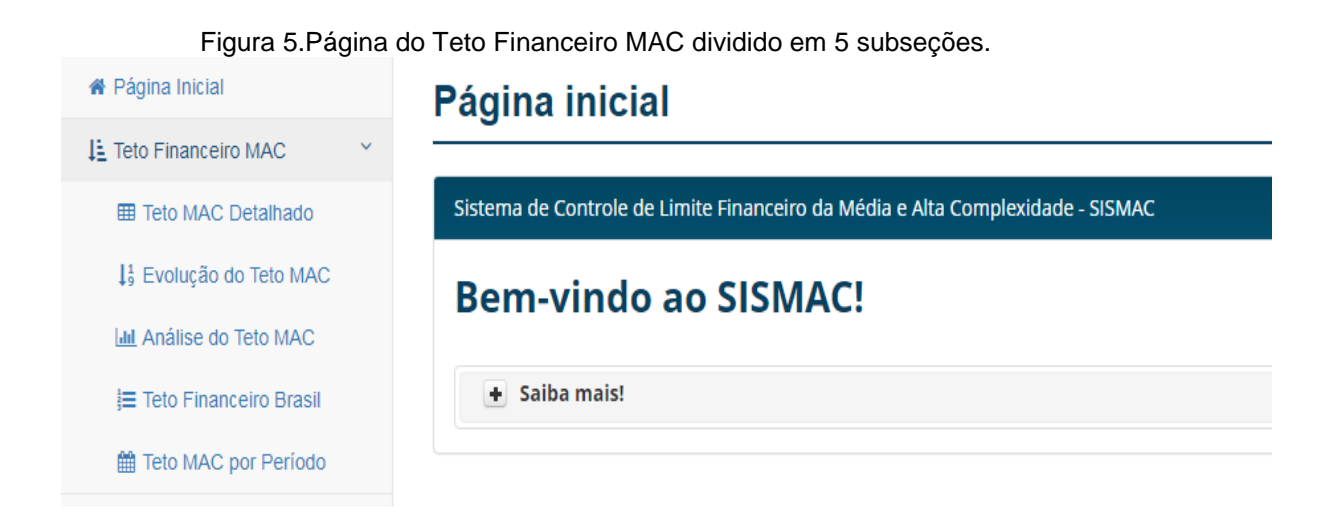

#### 3.2.1 TETO MAC DETALHADO

Fornece o montante referente ao Teto Financeiro de Média e Alta Complexidade vigente no ato da pesquisa, conforme os filtros de Unidade Federada ou Município (Figura 6).

Os filtros de cada relatório estão disponíveis em campos autocompletáveis, ou seja, não é necessário digitar toda a informação. Basta digitar uma parte do nome ou do código IBGE (Instituto Brasileiro de Geografia e Estatística) de determinada Unidade Federada ou Município, que o sistema completa automaticamente o restante da informação, permitindo ao usuário escolher em um *menu* suspenso. Após a emissão de cada relatório, é possível exportar os dados para arquivo no tipo Excel ou em PDF.

| Figura 6. Teto financeiro detalhado por E | Estado ou Município no SISMAC. |
|-------------------------------------------|--------------------------------|
|-------------------------------------------|--------------------------------|

| 🖀 Página Inicial                                 | Teto Financeiro Detalhado                                                                                   |
|--------------------------------------------------|----------------------------------------------------------------------------------------------------|
| 1 Teto Financeiro MAC                            |                                                                                                    |
| I Teto MAC Detalhado                             | Selecione Estado ou Município nos Filtros abaixo e clique no botão 'Lupa' ou aperte 'Enter' para pesquisar. |
| ↓ <sup>1</sup> <sub>9</sub> Evolução do Teto MAC | Estado Município                                                                                            |
| Análise do Teto MAC                              | م 🔹 ک                                                                                                    |
| j≡ Teto Financeiro Brasil                        |                                                                                                    |
| 🛗 Teto MAC por Período                           | Teto Financeiro MAC Detalhado                                                                               |
| • Recursos                                       | • Saiba mais!                                                                                               |
| Portarias                                        |                                                                                                    |
| Remanejamentos                                   |                                                                                                    |
| I Recursos COVID-19                              |                                                                                                    |

Após a seleção do critério de pesquisa no filtro e do clique em "Pesquisar", o sistema fornecerá os seguintes dados (Figura 7):

- Valor Total do Teto Financeiro de Média e Alta Complexidade Sem incentivos, por gestão (valores anuais);
- Valor Total do Teto Financeiro de Média e Alta Complexidade Com incentivos, por gestão (valores anuais);
- Valor Total de Protocolos entre Entes Públicos e Hospitais Universitários (valores anuais);
- Lista de portarias por Tipo, Assunto, Data de Publicação e gestão (valores anuais).

| Consolidado         |                                           |                                            | Estado: 260000 - PERNAMBUCO/ |
|---------------------|-------------------------------------------|--------------------------------------------|------------------------------|
| ➡ Saiba mais!       |                                           |                                            |                              |
| Teto Financeiro MAC | Gestão Estadual - Valores<br>Anuais (R\$) | Gestão Municipal - Valores<br>Anuais (R\$) | Total - Valores Anuais (R\$) |
| Sem Incentivos      | 609.800.879,79                            | 948.390.894,00                             | 1.558.191.773,79             |
| Incentivos          | 450.587.265,66                            | 365.837.795,13                             | 816.425.060,79               |
| Teto MAC            | 1.060.388.145,45                          | 1.314.228.689,13                           | 2.374.616.834,58             |
| PCEP                | 319.874.118,48                            | -319.874.118,48                            | 0,00                         |
| Teto MAC com PCEP   | 1.380.262.263,93                          | 994.354.570,65                             | 2.374.616.834,58             |
|                     |                                           |                                            |                              |
|                     | Outros Recursos                           |                                            | Total Mensal (R\$)           |
| E                   | ccepcionais Vigentes                      |                                            | 0,00                         |
| Protocolo de Coo    | peração Entre Entes Públicos - PCEP       |                                            | 26.656.176,54                |
| L                   | ançamentos futuros                        |                                            | 0,00                         |

Figura 7. Página do Teto financeiro detalhado após a seleção do critério de pesquisa no SISMAC.

# 3.2.2 EVOLUÇÃO DO TETO MAC

Esta consulta fornece ao usuário o Teto Financeiro de Média e Alta Complexidade (Com Incentivos, Sem Incentivos e Somente Incentivos) do mês de dezembro de cada ano a partir de 2002, juntamente com o percentual de variação em relação ao ano anterior (Figura 8).

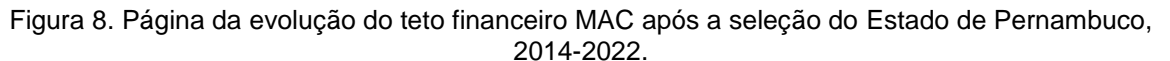

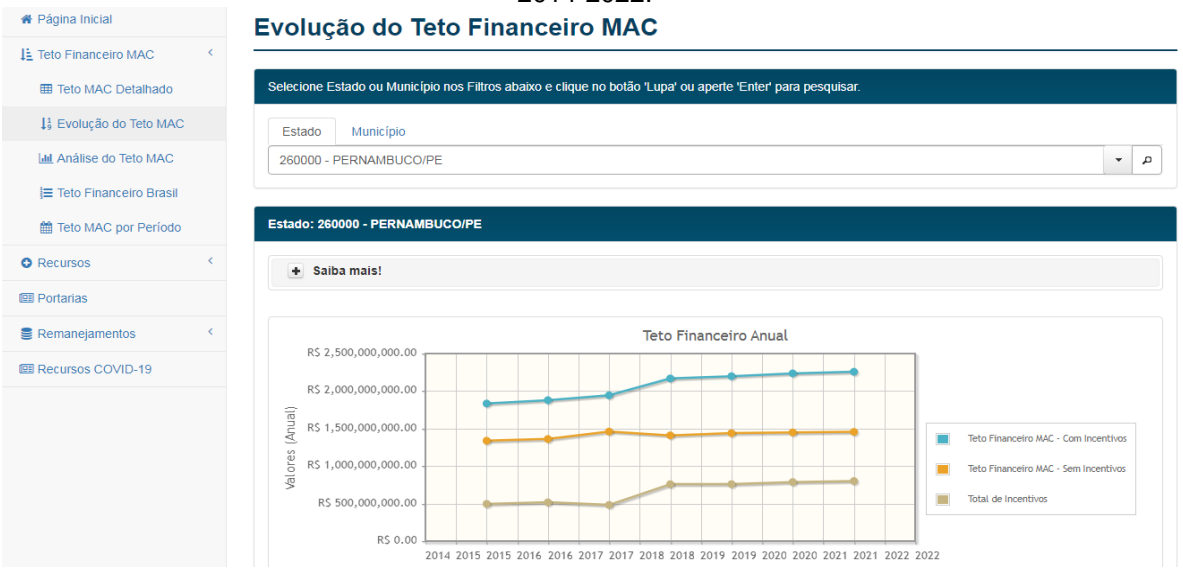

11

## 3.2.3 A ANÁLISE DO TETO MAC

Fornece o montante referente ao Teto Financeiro de média e alta complexidade (Figura 9).

| Figura 9   | Página  | inicial | da  | Análise | do | teto | financeiro | MAC   | no  | SISMAC  |   |
|------------|---------|---------|-----|---------|----|------|------------|-------|-----|---------|---|
| i iyula 3. | i ayina | nnoiai  | ua. | Allanse | uu | ieiu | mancent    | INIAC | 110 | SISIMAC | • |

| # Página Inicial          | Análise do Teto Financeiro MAC                                                                                                    |
|---------------------------|----------------------------------------------------------------------------------------------------|
| LE Teto Financeiro MAC    |                                                                                                    |
| I Teto MAC Detalhado      | Selecione Estado ou Município nos Filtros abaixo e clique no botão 'Lupa' ou aperte 'Enter' para pesquisar.                                                                                                    |
| ↓9 Evolução do Teto MAC   | Estado Município                                                                                                    |
| Lal Análise do Teto MAC   | Digite o Código IBGE ou o Nome do Estado 🔹 🖉                                                                                                    |
| l≡ Teto Financeiro Brasil |                                                                                                    |
| 🛗 Teto MAC por Período    | Análise do Teto Financeiro MAC                                                                                                    |
| Recursos     <            | Esta Consulta fornece ao usuário analisar o montante referente ao Teto Financeiro de Média e Alta Complexidade vigente, conforme o filtro selecionado pelo usuário                                                                                        |
| 🖽 Portarias               | Anée a selerán do filtro e do clique em "Desquisar" o sistema formarará os seguintes dados:                                                                                                    |
| Remanejamentos <          | Observasia las estastas o início des cadastras realizadas no DICMAC se dau no ano de 2009. Deste forma o valor de Teto Einspecire de Médie e Alta                                                                                                    |
| Recursos COVID-19         | Usservayao importante, o minor dos cadasios realizados no somiais se deu no año de 2003. Desta iorna, o valor do reto rinanceiro de Media e Alta<br>Complexidade corresponde à soma de todos os registros, por portaria, desde este ano até a atualidade. |

Esta consulta fornece ainda, a lista de portarias cuja soma representa o Teto Financeiro de Média e Alta Complexidade (Figura 10). É possível filtrar os itens de cada coluna desta lista na caixa de pesquisa e pelos filtros específicos de cada coluna. Também é possível combinar todos os filtros para realizar uma análise mais específica dos recursos financeiros que compõem o Teto Financeiro MAC.

| Figura 10. Portarias | ; cuja soma r | representa o | Teto Financ | eiro de  | Média e | Alta | Complexidade na |
|----------------------|---------------|--------------|-------------|----------|---------|------|-----------------|
|                      | análise       | do Teto Fina | anceiro MAC | C do SIS | SMAC.   |      |                 |

| + Saiba m     | ais!       |         |          |                                  |                           |           |                                     |                                                        |
|---------------|------------|---------|----------|----------------------------------|---------------------------|-----------|-------------------------------------|--------------------------------------------------------|
|               | Pesc       | juisar: | Digite a | informação desejada.             |                           | Limpar    | os Filtros da Tab                   | ela                                                    |
| Documento ≎   | Data 🔻     | Tipe    | • \$     | Assunto 🗘                        | Recurso 🗢<br>Teto MAC     | •         | Efeito<br>Financeiro<br>(Parcela) ≎ | Recurso sob Gestão Municipal -<br>Valores Anuais (R\$) |
| GM 03438/2021 | 09/12/2021 | Acrés   | scimo    | CARDIOVASCULAR                   | Média e Alta Comp         | lexidade  | 12ª/2021                            | 1.364,                                                 |
| SM 03203/2021 | 19/11/2021 | Acrés   | scimo    | TABELA DE PROCEDIMENTOS          | Média e Alta Comp         | lexidade  | 12*/2021                            | 4.159,                                                 |
| GM 03728/2020 | 23/12/2020 | Acrés   | scimo    | TABELA DE PROCEDIMENTOS          | Média e Alta Comp         | lexidade  | 1*/2021                             | 3.779                                                  |
| GM 03426/2020 | 16/12/2020 | Acrés   | scimo    | TABELA DE PROCEDIMENTOS          | Média e Alta Comp         | lexidade  | 1*/2021                             | 237.235                                                |
| GM 03757/2019 | 26/12/2019 | Acrés   | scimo    | ENFERMARIA                       | Rede de Atenção às        | Urgências | 1*/2020                             | 558.450                                                |
| GM 03408/2019 | 18/12/2019 | Acrés   | scimo    | MEDICAMENTOS                     | Rede de Atenção às        | Urgências | 12ª/2019                            | 22.666                                                 |
| GM 00015/2018 | 05/01/2018 | Acrés   | scimo    | ALTERAÇÃO FORMA<br>FINANCIAMENTO | Média e Alta Comp         | lexidade  | 2*/2018                             | 154.800                                                |
| GM 03217/2017 | 29/11/2017 | Acrés   | scimo    | ENFERMARIA                       | Rede de Atenção às        | Urgências | 11ª/2017                            | 1.116.900                                              |
| GM 03037/2017 | 17/11/2017 | Acrés   | scimo    | TABELA DE PROCEDIMENTOS          | Média e Alta Complexidade |           | 12ª/2017                            | 98.983                                                 |
| GM 03011/2017 | 13/11/2017 | Acrés   | scimo    | ALTERAÇÃO FORMA<br>FINANCIAMENTO | Média e Alta Comp         | lexidade  | 12*/2017                            | 4.515                                                  |

Nota: Este item também pode ser observado na seleção "3.2.1 teto MAC detalhado".

### 3.2.4 O TETO FINANCEIRO BRASIL

Mostra o detalhamento do Teto MAC dos repasses para gestão estadual e o total para gestão municipal por estado (Figura 11).

|                                                    | ιų            |                        |                              | 0.010101/10.                      |                                    |                 |
|----------------------------------------------------|---------------|------------------------|------------------------------|-----------------------------------|------------------------------------|-----------------|
| # Página Inicial                                   | Teto Fir      | anceiro Br             | asil                         |                                   |                                    |                 |
| E Teto Financeiro MAC                              |               |                        |                              |                                   |                                    |                 |
| I Teto MAC Detalhado                               | ▲ ▶ Painel do | Usuário 🕨 Teto Finance | iro Brasil                   |                                   |                                    |                 |
| ↓ <sup>1</sup> / <sub>9</sub> Evolução do Teto MAC | Por Gestão    |                        |                              |                                   |                                    |                 |
| Lul Análise do Teto MAC                            |               |                        | Por Gestão - Re              | ferência: Jul/2022                |                                    |                 |
| i≡ Teto Financeiro Brasil                          |               | Pecquicar:             | Dinite a informação deseiada | Limpa                             | os Eiltros da Tabela               |                 |
| 🛗 Teto MAC por Período                             |               | r esquisur.            | Digite a mormação desejada.  | Linpu                             |                                    |                 |
| • Recursos                                         | Sigla UF ≎    | Código<br>IBGE ≎       | Estado ≎                     | Teto Gestão<br>Estadual - Valores | Teto Gestão<br>Municipal - Valores | Valores Anuais  |
| 🕮 Portarias                                        |               |                        |                              |                                   | Anuais (Ra) V                      | (N3) V          |
| Remanejamentos <                                   | AC            | 12                     | ACRE                         | 205.017.373,94                    | 5.798.946,48                       | 210.816.320,42  |
| Recursos COVID-19                                  | AL            | 27                     | ALAGOAS                      | 231.617.619,28                    | 647.052.910,97                     | 878.670.530,25  |
|                                                    | AM            | 13                     | AMAZONAS                     | 475.345.985,83                    | 160.391.827,84                     | 635.737.813,67  |
|                                                    | AP            | 16                     | AMAPÁ                        | 119.596.276,28                    | 19.384.710,92                      | 138.980.987,20  |
|                                                    | BA            | 29                     | BAHIA                        | 1.453.135.953,84                  | 1.888.954.488,08                   | 3.342.090.441,9 |
|                                                    | CE            | 23                     | CEARÁ                        | 588.170.752,85                    | 1.561.128.465,98                   | 2.149.299.218,8 |
|                                                    | DF            | 53                     | DISTRITO FEDERAL             | 568.203.192,99                    | 0,00                               | 568.203.192,99  |

#### Figura 11. Teto financeiro Brasil no SISMAC.

### 3.2.5 O TETO MAC POR PERÍODO

Mostra o detalhamento do Teto MAC dos repasses para gestão estadual e o total para gestão municipal por estado por período (Figura 12).

| Página Inicial                                     | Teto Mac por Período                                                                                                    |
|----------------------------------------------------|----------------------------------------------------------------------------------------------------|
| 12 Teto Financeiro MAC                             | · · · · · · · · · · · · · · · · · · ·                                                                                                    |
| I Teto MAC Detalhado                               | Filtros                                                                                                    |
| L <sup>1</sup> / <sub>9</sub> Evolução do Teto MAC |                                                                                                    |
| III Análise do Teto MAC                            | Este relatório apresenta o montante do Teto Mac em período definido pelo usuário. É possível emiti-lo por Unidade Federativa ou Município.<br>Caso não seja especificada a UF. o SISMAC consultará todas UFs ou Municípios, conforme modalidade selecionada, É possível, também, incluir |
| j≡ Teto Financeiro Brasil                          | na soma do Teto Mac as portarias que oficializam os Protocolos entre Entes Públicos (PCEP). Selecione as opções abaixo e clique em 'Gerar<br>Relatório' para visualizar as informações.                                                                                                  |
| Teto MAC por Período                               |                                                                                                    |
| Recursos                                           | Modelidade: Dec UE Dec Município                                                                                                    |
| Portarias                                          |                                                                                                    |
| Remanejamentos                                     | Selecione V                                                                                                    |
| Recursos COVID-19                                  | Período (Més/Ano): Jul/2021 V Jun/2022                                                                                                    |
|                                                    | Gerar Relatório                                                                                                    |
|                                                    | Relatório                                                                                                    |

| Figura 12 | . Teto MAC | por Período | no SISMAC. |
|-----------|------------|-------------|------------|
|-----------|------------|-------------|------------|

#### 3.3 RECURSOS

Este item está subdividido em:

#### **3.3.1 RECURSOS EXCEPCIONAIS**

No item Recursos o usuário lista as portarias publicadas sob o caráter de excepcionalidade, vigentes ou não, desde o ano de 2003 até a atualidade, conforme filtro selecionado pelo usuário (Figura 13).

Figura 13. Item Recursos com sua subdivisão de consulta recursos Excepcionais.

| SISMA                  | С | Sistema de Controle de Limite Financeiro da Média e V.2.0 ₪ Ajuda <i>«</i> Pågina inicial <i>«</i> ) Entrar<br>Alta Complexidade                                                                                                    |
|------------------------|---|----------------------------------------------------------------------------------------------------|
|                        |   |                                                                                                    |
| SISMAC v2.0            |   | S *                                                                                                    |
| # Página Inicial       |   | Recursos Financeiros Excepcionais                                                                                                    |
| 11 Teto Financeiro MAC | < |                                                                                                    |
| Recursos               | ~ | Selecione Estado ou Município nos Filtros abaixo e clique no botão "Lupa' ou aperte 'Enter' para pesquisar.                                                                                                    |
| 🖽 Portarias            |   | Estado Município                                                                                                    |
| Remanejamentos         | < | Digite o Código IBGE ou o Nome do Estado <ul> <li> </li> </ul> <ul> <li> </li> <li> </li> <li></li></ul> |
| Recursos COVID-19      |   |                                                                                                    |
|                        |   | Recursos Financeiros Excepcionais                                                                                                    |
|                        |   | Esta Consulta fornece ao usuário a lista de portarias publicadas e cadastradas no SISMAC sob caráter de Excepcionalidade. conforme o filtro selecionado<br>pelo usuário.                                                                                                    |
|                        |   |                                                                                                    |

#### 3.3.2 RECURSOS HISTÓRICOS

Esta consulta fornece ao usuário a lista de portarias cujo efeito financeiro já compôs historicamente o Teto Financeiro de Média e Alta Complexidade, conforme filtro selecionado, desde o ano de 2003 até a atualidade (Figura 14).

V.2.0 🖻 Ajuda 🗰 Página inicial 🔿 Entrar SISMAC Sistema de Controle de Limite Financeiro da Média e Alta Complexidade SISMAC v2.0 M • Página Inicial **Recursos Financeiros Históricos** 11 Teto Financeiro MAC Selecione Estado ou Município nos Filtros abaixo e clique no botão 'Lupa' ou aperte 'Enter' para pesquisar < C Recursos Recursos Excepcionais Estado Município O Recursos Históricos Digite o Código IBGE ou o Nome do Estado م - Portarias Recursos Financeiros Históricos Remanejamentos Esta Consulta fornece ao usuário uma lista de portarias cujo efeito financeiro ocorreu em determinado momento do tempo. Conceitua-se como portarias históricas, aquelas que já compuseram o Teto Financeiro MAC e hoje não mais. Os dados são apresentados conforme o filtro selecionado pelo usuário. E Recursos COVID-19

Figura 14. Item Recursos com sua subdivisão de consulta recursos financeiros históricos.

Os valores registrados no SISMAC representam a maior parte dos valores transferidos mensalmente aos fundos estaduais e municipais de saúde no que se refere ao Programa de Trabalho - Atenção à Saúde da População para Procedimentos de Média e Alta Complexidade. No entanto, esses valores podem não coincidir com os depósitos realizados pelo FNS, devido a fatores como os descontos relativos aos hospitais universitários, amortização de empréstimos consignados e outros.

#### 4. FUNDO NACIONAL DE SAÚDE (FNS)

#### 4.1 CONHECENDO O FUNDO NACIONAL DE SAÚDE (FNS)

O FNS é responsável por adotar as medidas necessárias para a transferência, regular e automática, do montante estabelecido nas portarias ministeriais, aos fundos estaduais e municipais de saúde. O pagamento é realizado em parcelas mensais.

O FNS pode ser consultado o fundo a nível Estadual e Municipal de Saúde. Para consulta dos valores transferidos mensalmente, o portal do FNS pode ser acessado pelo link: <u>https://portalfns.saude.gov.br/</u>.

Etapas para consulta:

Passo 1 – Selecionar a opção consultas e repasses na parte inferior da página (Figura 15).

Image: Serviços

Image: Serviços

Image: Serviços

Image: Serviços

Image: Serviços

Image: Serviços

Image: Serviços

Image: Serviços

Image: Serviços

Image: Serviços

Image: Serviços

Image: Serviços

Image: Serviços

Image: Serviços

Image: Serviços

Image: Serviços

Image: Serviços

Image: Serviços

Image: Serviços

Image: Serviços

Image: Serviços

Image: Serviços

Image: Serviços

Image: Serviços

Image: Serviços

Image: Serviços

Image: Serviços

Image: Serviços

Image: Serviços

Image: Serviços

Image: Serviços

Image: Serviços

Image: Serviços

Image: Serviços

Image: Serviços

Image: Serviços

Image: Serviços

Image: Serviços

Image: Serviços

Image: Serviços

Image: Serviços

Image: Serviços

Image: Serviços

Image: Serviço

Figura 15. Página inicial com os ambientes de acesso do FNS. Ambientes

Passo 2 – Selecionar a opção consulta detalhada de pagamento (Figura 16).

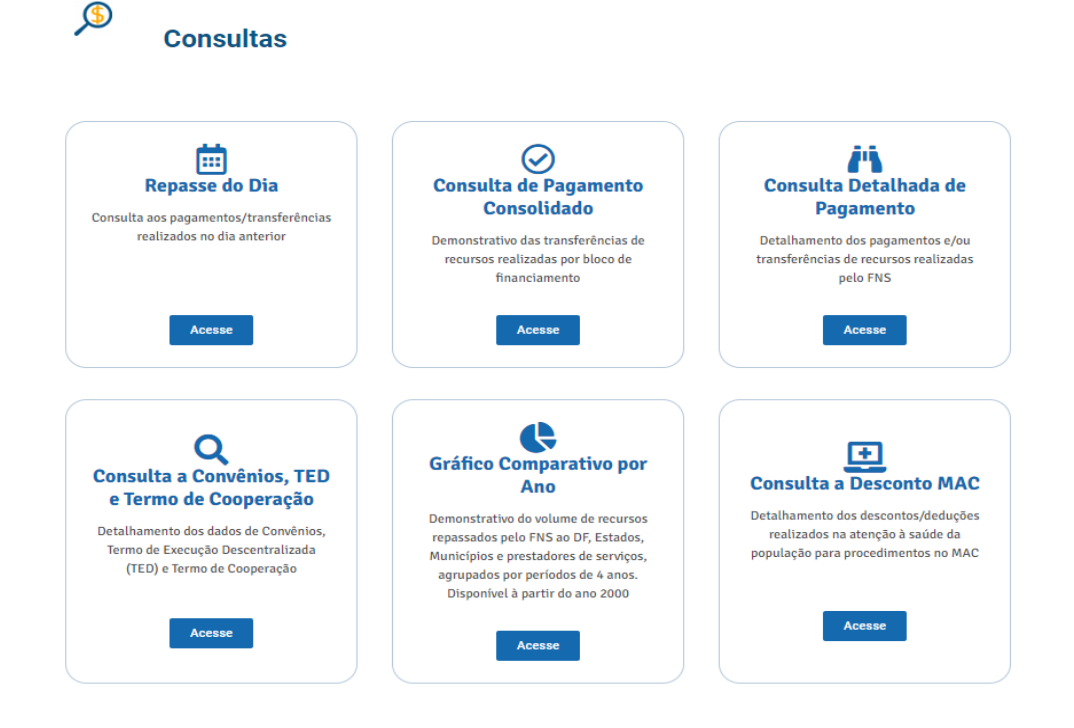

Figura 16. Página de consulta e repasses do FNS.

**Passo 3 –** Para consulta dos repasses de Média e Alta Complexidade do FNS para o Fundo Estadual de Saúde deve-se selecionar as opções abaixo e posteriormente clicar em "consultar". Esta mesma consulta pode ser realizada para o Fundo Municipal de Saúde (Figura 17).

Seleções necessárias para consulta MAC:

Ano\*: selecionar opção desejada

Mês: selecionar opção desejada

Tipo de consulta\*: Fundo a Fundo

Bloco: Manutenção das ações e serviços públicos de saúde (CUSTEIO)

Grupo: ATENÇÃO DE MÉDIA E ALTA COMPLEXIDADE AMBULATORIAL

Ação: ATENÇÃO À SAÚDE DA POPULAÇÃO PARA PROCEDIMENTOS

Ação Detalhada: ATENÇÃO À SAÚDE DA POPULAÇÃO PARA

PROCEDIMENTOS

Estado ou Município: selecionar opção desejada

Repasse: Estadual ou Municipal

\*Campos de preenchimento obrigatório

| COnsulta Fundo Nacional de Saúde         Tpos de consulta ~         Detalhada         Os campos com * são obrigatórios:         De acordo com o Manual de Ordem Bancária da Secretaria do Tesouro Nacional (STN), os valores repassados serão creditados em no máximo deis dias úteis apôs a data de emissão da Ordem Bancária para correntistas do Banco do Brac         Para os demais bancos o prazo é de no máximo três dias úteis. <ul> <li>Y Ano</li> <li>Més</li> <li>Y Tipo de consulta</li> <li>Bioco</li> <li>Grupo</li> <li>Artenção à Saúde Da Fundo</li> <li>Manutenção das Ações e Serviços Públicos de Saúde (CL</li> <li>Ação Detalhada</li> <li>ATENÇÃO DE MÉDIA E ALTA COMPLEXIDADE AMBULAT</li> <li>ATENÇÃO A DE MÉDIA E ALTA COMPLEXIDADE AMBULAT</li> <li>ATENÇÃO A SAÚDE DA POPULAÇÃO PARA PROCEDIM</li> <li>ATENÇÃO A SAÚDE DA MBULAT</li> <li>ATENÇÃO A SAÚDE DA POPULAÇÃO PARA PROCEDIM</li> <li>Ex: (PFr(12345678901); CNPJ(12345678901234567)</li> <li>Ex: (PFr(12345678901); CNPJ(12345678901234567)</li> <li>Ex: (PFr(12345678901); CNPJ(12345678901234567)</li> <li>Ex: (PFr(12345678901); CNPJ(12345678901234567)</li> <li>Ex: (PFr(12345678901); CNPJ(12345678901234567)</li> <li>Ex: (PFr(12345678901); CNPJ(12345678901234567)</li> <li>Ex: (Pr(12345678901); CNPJ(12345678901234567)</li> <li>Ex: (Pr(12345678901); CNPJ(12345678901234567)</li> <li>Ex: (Pr(12345678901); CNPJ(12345678901234567)</li> <li>Ex: (Pr(12345678901); CNPJ(12345678901234) e</li> <li>U(Pr(123456)</li> <li>Portaria</li> <li>Estadual</li> <li>U(I)</li> <li>Estadual</li> <li>U(I)</li> <li>Estadual</li> <li></li></ul>                                                                                                    | 0                                           |           | 1                 | J • •                              | - Guine               |                      | A' A /                       | * 0         | gennenn              | PT 🗸              | V. 1.45.6 ? Ajuda          |                 |
|----------------------------------------------------------------------------------------------------|---------------------------------------------|-----------|-------------------|------------------------------------|-----------------------|----------------------|------------------------------|-------------|----------------------|-------------------|----------------------------|-----------------|
| Tipos de consulta >         stañada         DetaIlhada         Os campos com + são obrigatórios.         De acordo com o Manual de Ordem Bancária da Secretaria do Tesouro Nacional (STN), os valores repassados serão creditados em no máximo dois dias úteis após a data de emissão da Ordem Bancária para correntistas do Banco do Bra         Para os demais bancos o praco é de no máximo três das úteis.         * Ano       Més       * Tipo de consulta         2022       Selecione       * Lindo a Fundo       Manutenção das Ações e Serviços Públicos de Saúde (CL         Grupo       Ação       Acção       Ação Detalhada       Ação Detalhada         ATENÇÃO DE MÉDIA E ALTA COMPLEXIDADE AMBULAI       ATENÇÃO À SAÚDE DA POPULAÇÃO PARA PROCEDIM       ATENÇÃO À SAÚDE DA POPULAÇÃO PARA PROCEDIM       Ext: (1234567789012345677)         E: CPF(12345678901), CNPJ(12345678901234) e       PERNAMBUCO       Selecione       Ext: (123456778901234) e         Q0(123456)       PERNAMBUCO       Selecione       Ext: (1234567789012345677)         E: CPF(12345678901), CNPJ(12345678901234) e       Data iniciaid da OB       Portaria         Proposta       Repasse       Data iniciaid da OB       Portaria                                                                                                    | Consi                                       | ulta      | Fundo             | Nacional de                        | Saúde                 |                      |                              |             |                      |                   |                            |                 |
| Detailhada         Os campos com + são obrigatórios.         De acordo com o Manual de Ordem Bancária da Secretaria do Tesouro Nacional (STN), os valores repassados serão creditados em no máximo dois dias úteis após a data de emissão da Ordem Bancária para correntistas do Banco do Bra<br>Para os demais bancos o prazo é de no máximo três dias úteis.         * Ano       Més       * Tipo de consulta       Bloco         2022       Selecione       Fundo a Fundo       Manutenção das Ações e Serviços Públicos de Saúde (CU<br>Grupo         Artenção De MÉDIA E ALTA COMPLEXIDADE AMBULAI       Artenção à SaúDE DA POPULAÇÃO PARA PROCEDIM       Artenção à SaúDE DA POPULAÇÃO PARA PROCEDIM         CPFICNPJUIG       Estado       Município       Processo         PERNAMBUCO       Selecione       Ex: (12345678901234567)         Ex: CPF(123456789012, CNPJ(12345678901234) e       Ug(123456)       Data inicial da OB       Portaria         Proposta       Repasse       Data inicial da OB       Data final da OB       Portaria                                                                                                    | Tipos de cor                                | nsulta ~  |                   |                                    |                       |                      |                              |             |                      |                   |                            |                 |
| Detailhada         Os campos com + são obrigatórios.         De acordo com o Manual do Ordem Bancária da Secretaria do Tesouro Nacional (STN), os valores repassados serão creditados em no máximo dois dias úteis após a data de emissão da Ordem Bancária para correntistas do Banco do Bro         Para os demais bancos o prazo é de no máximo três dias úteis.         * Ano       Més         2022       Selecione         2022       Selecione         Grupo       Ação         Artenção da Ações e Serviços Públicos de Saúde (CL         Grupo       Ação         Artenção De MÉDIA E ALTA COMPLEXIDADE AMBULAI       ArteNção Á SaúDE DA POPULAÇÃO PARA PROCEDIM         CPF:(NPJUG       Estado         PERNAMBUCO       Selecione         Ex: CPF(12345678801), CNPJ(12345678901234) et uportaria       Pernado BB         Quigra2466)       Repasse       Data inicial da OB       Portaria                                                                                                    | ≥talhada                                    |           |                   |                                    |                       |                      |                              |             |                      |                   |                            |                 |
| Os campos com * são obtigatórios.  De acordo com o Manual de Ordem Bancária da Secretaria do Tesouro Nacional (STN), os valores repassados serão creditados em no máximo dois dias úteis após a data de emissão da Ordem Bancária para correntistas do Banco do Bre Para os demais bancos o prazo é de no máximo três dias úteis.  * Ano Mês Tipo de consulta Bioco 2022 V Selecione V Fundo a Fundo V Manutenção das Ações e Serviços Públicos de Saúde (CL Ação Detalhada ATENÇÃO DE MÉDIA E ALTA COMPLEXIDADE AMBULAT V ATENÇÃO À SAÚDE DA POPULAÇÃO PARA PROCEDIM V AÇão Detalhada CPF:(NPJIUG Estado Município Processo PER: CPF(12345678901), CNPJ(12345678901234567) Ex: CPF(12345678901), CNPJ(12345678901234567) Ex: CPF(12345678901), CNPJ(12345678901234567) Ex: CPF(12345678901), CNPJ(12345678901234567) Ex: CPF(12345678901), CNPJ(12345678901234567) Ex: CPF(12345678901), CNPJ(12345678901234567) Ex: CPF(12345678901), CNPJ(12345678901234567) Ex: CPF(12345678901), CNPJ(12345678901234567) Ex: CPF(12345678901), CNPJ(12345678901234) e U0(123456)                                                                                                    | etalhada                                    |           |                   |                                    |                       |                      |                              |             |                      |                   |                            |                 |
| CPEICRPJIUG  Ex: CPEICRPJIUG  Ex: CPEICRPJIUG  Ex: CPEICRPJIUG  Ex: CPEICRPJIUG  Ex: CPEICRPJIUG  Ex: CPEICRPJIUG  Ex: CPEICRPJIUG  Ex: CPEICRPJIUG  CPEICRPJIUG  Ex: CPEICRPJIUG  Ex: CPEICRPJIUG  CPEICRPJIUG  Ex: CPEICRPJIUG  CPEICRPJIUG  CPEICRPJIUG  Ex: CPEICRPJIUG  CPEICRPJIUG CPEICRPJIUG  CPEICRPJIUG  CPEICRPJIUG CPEICRPJIUG CPEICRPJIUG CPEICRPJIUG CPEICRPJIUG CPEICRPJIUG CPEICRPJIUG CPEICRPJIUG CPEI | Os campos com 🐮 são obrigatóri              | ios       |                   |                                    |                       |                      |                              |             |                      |                   |                            |                 |
| Ano     Més     * Tipo de consulta     * Tipo de consulta     *     | De acordo com o Manual de C                 | ordom P   | ancária da Secret | aria do Tecouro Nacion             | al (STN) os valores   | ronaceados corão cro | ditados om no máximo dois di | ac útaic an | ós a data da amissão | da Ordem Rancária | nara correntistas do Banco | o do Presil     |
| Ano     Mis     Tipo de consulta     Bloc       2022     Selecione     Fundo a Fundo     Manutenção das Ações e Serviços Públicos de Saúde (CL<br>Ação Detalhada       Grupo     Ação     Ação     Ação Detalhada       ATENÇÃO DE MÉDIA E ALTA COMPLEXIDADE AMBULAI     ATENÇÃO À SAÚDE DA POPULAÇÃO PARA PROCEDIM     ATENÇÃO À SAÚDE DA POPULAÇÃO PARA PROCEDIM       CPF.CNPJ.UG     Estado     Município     Processo       L:: CPF(123456789012), CNPJ(12345678901234) e     PERNAMBUCO     Selecione     Ex: (12345678901234567)       Proposta     Repasse     Data inicial da OB     Data final da OB     Portaria                                                                                                    | Para os demais bancos o praz                | zo é de i | no máximo três di | ana do resouro Nacion<br>as úteis. | ai (3114), 05 valores | repassauos serao cre | ditados en no maximo dois di | is uters ap |                      | ua Ordeni Bancana | para correntistas do banco | U UU DI BIBSII. |
| 2022 <ul> <li>Selecione</li> <li>Fundo a Fundo</li> <li>Manutenção das Ações e Serviços Públicos de Saúde (CI</li> <li>Ação</li> <li>Ação</li> <li>Ação</li> <li>Ação</li> <li>Ação</li> <li>Ação</li> <li>Ação Detalhada</li> </ul> <li>CPFICNPJUG</li> <li>Estado</li> <li>PERNAMBUCO</li> <li>Selecione</li> <li>Ex: (12345678901234) e</li> <li>Uq(1234567</li> <li>Processo</li> <li>Estadual</li> <li>Estadual</li> <li>Estadual</li> <li>Inicial da OB</li> <li>Data final da OB</li> <li>Portaria</li> <li>Estadual</li> <li>Inicial da OB</li> <li>Inicial da OB</li> <li>Inicial da</li>                                                                                                    | * Ano                                       |           | Mês               |                                    |                       | * Tipo de consul     | ta                           |             | Bloco                |                   |                            |                 |
| Grupo     Ação     Ação Detalhada       ATENÇÃO DE MÉDIA E ALTA COMPLEXIDADE AMBULAI     ATENÇÃO À SAÚDE DA POPULAÇÃO PARA PROCEDIM     ATENÇÃO À SAÚDE DA POPULAÇÃO PARA PROCEDIM       CPF/CNPJUG     Estado     Município     Processo       EX: CPF(123456789012), CNPJ(12345678901234) e     PERNAMBUCO     Selecione     EX: (12345678901234567)       EX: CPF(123456789012), CNPJ(12345678901234) e     UG(123456)     EX: (12345678901234567)     EX: (12345678901234567)       Proposta     Repasse     Data inicial da OB     Data final da OB     Portaria                                                                                                    | 2022                                        | ~         | Selecione         |                                    | ~                     | Fundo a Fund         | ob                           | ~           | Manutenção           | das Ações e Ser   | viços Públicos de Saú      | ide (CU         |
| ATENÇÃO DE MÉDIA E ALTA COMPLEXIDADE AMBULAI •       ATENÇÃO À SAÚDE DA POPULAÇÃO PARA PROCEDIM •       ATENÇÃO À SAÚDE DA POPULAÇÃO PARA PROCEDIM         CPF:CNPJIUG       Estado       Municipio       Processo         EX: CPF:(12345678901), CNPJ(12345678901234) e       PERNAMBUCO       •       Selecione       •       EX: (123456789012345677)         Proposta       Repasse       Data Inicial da OB       Data final da OB       Portaria         Estadual                                                                                                    | Grupo                                       |           |                   |                                    | Ação                  |                      |                              |             | Ação Detalhada       |                   |                            |                 |
| CPFICNPJUG     Estado     Municipio     Processo       PERNAMBUCO     Selecione     Selecione     Ex: (12345678901234567)       Uci(12345678901234567)     Selecione     Selecione     Ex: (12345678901234567)       Proposta     Repasse     Data inicial da OB     Data final da OB     Portaria       Et: dual                                                                                                    | ATENÇÃO DE MÉDIA E                          | ALTA C    | OMPLEXIDAD        | E AMBULA1 🗸                        | ATENÇÃO À             | SAÚDE DA POPI        | JLAÇÃO PARA PROCED           | IM 🖌        | ATENÇÃO À            | SAÚDE DA POR      | PULAÇÃO PARA PRO           | CEDIM           |
| PERNAMBUCO     Selecione     Ex.: (12345678901234567)       UG(123456)     Proposta     Repasse     Data inicial da OB     Data final da OB     Portaria       Estadual                                                                                                    | CPF/CNPJ/UG                                 |           |                   | Estado                             |                       |                      | Município                    |             |                      | Processo          |                            |                 |
| Ex: CPF (12345678901), CNPJ(12345678901234) e<br>UG(123456)<br>Proposta Repasse Data inicial da OB Data final da OB Portaria<br>Estadual V _/ 🗎                                                                                                    |                                             |           |                   | PERNAMBU                           | со                    | ~                    | Selecione                    |             | ~                    | Ex.: (123456      | 78901234567)               |                 |
| Proposta     Repasse     Data inicial da OB     Data final da OB     Portaria       Estadual     _/_/_     _/_/_     🗎     _/_/_     🗎                                                                                                    | Ex.: CPF(12345678901), CNPJ(1<br>UG(123456) | 1234567   | 8901234) e        |                                    |                       |                      |                              |             |                      |                   |                            |                 |
| Estadual 🗸 _/ 🗎                                                                                                    | Proposta                                    |           |                   | Repasse                            |                       | Data inicial da OE   | 1                            | Data fi     | nal da OB            |                   | Portaria                   |                 |
|                                                                                                    |                                             |           |                   | Estadual                           | ~                     | _/_/                 | <b>#</b>                     | _/          | 1                    | <b>#</b>          |                            |                 |
|                                                                                                    |                                             |           |                   |                                    |                       |                      |                              |             |                      |                   |                            |                 |

### Passo 4 – Selecionar ícone da coluna "Ações" (Figura 18).

#### Figura 18. Página do FNS com a opção detalhar.

| Resultado          | da Consulta                             |                                   |    |   |                       |                    |       |          |
|--------------------|-----------------------------------------|-----------------------------------|----|---|-----------------------|--------------------|-------|----------|
| <b>Ano</b><br>2022 | T                                       | Tipo de consulta<br>Fundo a Fundo |    |   | UF<br>PE              |                    | ₿     | Imprimir |
|                    | Nome da Entidade                        | ÷                                 | UF | ÷ | Município             | ¢ CPF/CNPJ         | ÷     | Ações    |
|                    | FUNDO MUNICIPAL DE SAUDE                |                                   | PE |   | ABREU E LIMA          | 10.392.418/0001-45 |       | ۲        |
|                    | FUNDO MUNICIPAL DE SAUDE - FMS          |                                   | PE |   | AFOGADOS DA INGAZEIRA | 11.308.823/0001-03 |       | Deta     |
|                    | FUNDO MUNICIPAL DE SAUDE                |                                   | PE |   | AFRANIO               | 06.111.891/0001-30 |       |          |
|                    | AGRESTINA FUNDO MUNICIPAL DE SAUDE      |                                   | PE |   | AGRESTINA             | 10.225.695/0001-63 |       | ۲        |
|                    | FUNDO MUNICIPAL DE SAUDE                |                                   | PE |   | AGUA PRETA            | 10.316.445/0001-39 |       | ۲        |
|                    | FUNDO MUNICIPAL DE SAUDE DE AGUAS BELAS |                                   | PE |   | AGUAS BELAS           | 11.209.720/0001-88 |       |          |
|                    | FUNDO MUNICIPAL DE SAUDE                |                                   | PE |   | ALAGOINHA             | 11.419.791/0001-05 |       | ۲        |
|                    | FUNDO MUNICIPAL DE SAUDE DE ALIANCA     |                                   | PE |   | ALIANCA               | 10.759.784/0001-90 |       |          |
|                    | FUNDO MUNICIPAL DE SAUDE DE ALTINHO     |                                   | PE |   | ALTINHO               | 08.470.342/0001-87 |       | ۲        |
|                    | FUNDO MUNICIPAL DE SAUDE DE AMARAJI     |                                   | PE |   | AMARAJI               | 11.607.836/0001-75 |       | ۲        |
| « 1 2              | 3 4 5 6 7 19 »                          |                                   |    |   |                       | 10                 | 25 50 | ) 100    |

**Passo 5 –** A consulta referente ao TETO MAC para os municípios que recebem incentivo SAMU, acrescentará ao passo 4 uma nova consulta com modificação da seleção do item "Ação Detalhada" para SAMU 192.

| Detalhada         Os campos com * são obrigatórios.         De sordo com o Manual de Ordem Bancária da Secretaria do Tesouro Nacional (STN), os valores repassados serão creditados em no máximo dois dias úleis após a data de emissão da Ordem Bancária para correntistas do Banco do Brasil. Para os demais bancos o prazo é de no máximo três dias úleis.         * Ano       Més       * Tipo de consulta       Bloco         2022       Selecione       Fundo a Fundo       Manutenção das Ações e Serviços Públicos de Saúde (         Grupo       Ação       Ação       Ação Detalhada         ATENÇÃO DE MÉDIA E ALTA COMPLEXIDADE AMBL       ATENÇÃO À SAÚDE DA POPULAÇÃO PARA PROCEI       SAMU 192         CPF/CNPJIUG       Estado       Município       Processo         Ex: CPF(12345678901), CNPJ(12345678901234) e U0(12345678901234) e U0(1234567890123                                                                                                    | Tipos de cons                                     | ulta Y                                              |                                                      |                                |                       |                      |                 |                   |                    |                       |              |
|----------------------------------------------------------------------------------------------------|---------------------------------------------------|-----------------------------------------------------|------------------------------------------------------|--------------------------------|-----------------------|----------------------|-----------------|-------------------|--------------------|-----------------------|--------------|
| Os campos com * são obrigatórios.         De acordo com o Manual de Ordem Bancária da Secretaria do Tesouro Nacional (STN), os valores repassados serão creditados em no máximo dois dias úteis após a data de emissão da Ordem Bancária para correntistas do Banco do Brasil. Para os demais bancos o prazo é de no máximo três dias úteis.         * Ano       Més       * Tipo de consulta       Bloco         2022       Selecione       Fundo a Fundo       Manutenção das Ações e Serviços Públicos de Saúde (         Grupo       Ação       AtENÇÃO DE MÉDIA E ALTA COMPLEXIDADE AMBL       ATENÇÃO À SAÚDE DA POPULAÇÃO PARA PROCEI       SAMU 192         CPF/CNPJUG       Estado       Municipio       Processo         Ex: CPF/12345678901), CNPJ(12345678901234) e       PERNAMBUCO       Selecione       Ex: (12345678901234567)         Ex: CPF/123456789012349 e       Ota inicial da OB       Data final da OB       Portaria                                                                                                    | etalhada                                          |                                                     |                                                      |                                |                       |                      |                 |                   |                    |                       |              |
| Os campos com * são obrigatórios.  De acordo com o Manual de Ordem Bancária da Secretaria do Tesouro Nacional (STN), os valores repassados serão creditados em no máximo dois dias úteis após a data de emissão da Ordem Bancária para correntistas do Banco do Brasil. Para os demais bancos o prazo é de no máximo três dias úteis.  * Ano Mês * Tipo de consulta Bloco 2022 v Selecione V Fundo a Fundo V Manutenção das Ações e Serviços Públicos de Saúde ( Ação De MÉDIA E ALTA COMPLEXIDADE AMBL V ATENÇÃO À SAÚDE DA POPULAÇÃO PARA PROCEI V SAMU 192  CPF/CNPJ/UG Estado Município Processo CPF/(12345678901), CNPJ(12345678901234) e UG(1234567 Proposta Repasse Data inicial da OB Data final da OB Portaria                                                                                                    | Detalhada                                         |                                                     |                                                      |                                |                       |                      |                 |                   |                    |                       |              |
| De acordo com o Manual de Ordem Bancária da Secretaria do Tesouro Nacional (STN), os valores repassados serão creditados em no máximo dois dias úteis após a data de emissão da Ordem Bancária para correntistas do Banco do Brasil. Para os demais bancos o prazo é de no máximo três dias úteis.         * Ano       Mês       * Tipo de consulta       Bloco         2022       Selecione       Fundo a Fundo       Manutenção das Ações e Serviços Públicos de Saúde (         Grupo       Ação       Ação De talhada       Ação De talhada         ATENÇÃO DE MÉDIA E ALTA COMPLEXIDADE AMBL       ATENÇÃO À SAÚDE DA POPULAÇÃO PARA PROCEI       SAMU 192         CPF/CNPJIUG       Estado       Município       Processo         Ex: CPF(12345678901), CNPJ(12345678901234) e       PERNAMBUCO       Selecione       Ex: (12345676701234567)         Ex: CPF(12345678901), CNPJ(12345678901234) e       Data inicial da OB       Data final da OB       Portaria                                                                                                    | Os campos com * são obri                          | gatórios.                                           |                                                      |                                |                       |                      |                 |                   |                    |                       |              |
| Ano Més Tipo de consulta Bloco      Construction      COMPLEXIDADE AMBL     Ação      Ação      Ação      Ação      Ação      Ação      Ação      Ação      Ação      Ação      Ação      Ação      Ação      Ação      Ação      Ação      Ação      Ação      Ação      Ação      Acção      Acção | De acordo com o Manua<br>Banco do Brasil. Para os | l de Ordem Bancária da S<br>demais bancos o prazo é | Secretaria do Tesouro Na<br>é de no máximo três dias | cional (STN), os val<br>úteis. | ores repassados serão | o creditados em no m | áximo dois dias | úteis após a data | de emissão da Orde | m Bancária para corre | entistas do  |
| 2022       Selecione       Fundo a Fundo       Manutenção das Ações e Serviços Públicos de Saúde (         Grupo       Ação       Ação Detalhada         ATENÇÃO DE MÉDIA E ALTA COMPLEXIDADE AMBL       ATENÇÃO À SAÚDE DA POPULAÇÃO PARA PROCEI       SAMU 192         CPFICNPJIUG       Estado       Município       Processo         Ex: CPF(12345678901), CNPJ(12345678901234) e       PERNAMBUCO       Selecione       Ex: (12345678901234567)         Ex: CPF(12345678901), CNPJ(12345678901234) e       Data inicial da OB       Data final da OB       Portaria                                                                                                    | * Ano                                             | Mês                                                 |                                                      |                                | * Tipo de consulta    | 3                    |                 | Bloco             |                    |                       |              |
| Grupo     Ação     Ação Detalhada       ATENÇÃO DE MÉDIA E ALTA COMPLEXIDADE AMBL     ATENÇÃO À SAÚDE DA POPULAÇÃO PARA PROCEI     SAMU 192       CPFICNPJIUG     Estado     Município     Processo       Ex:: CPF(12345678901), CNPJ(12345678901234) et UG(1234567)     Selecione     Ex:: (12345678901234567)       Proposta     Repasse     Data inicial da OB     Data final da OB     Portaria                                                                                                    | 2022                                              | <ul> <li>✓ Selecion</li> </ul>                      | e                                                    | ~                              | Fundo a Fund          | 0                    | ~               | Manutenç          | ão das Ações e S   | erviços Públicos o    | le Saúde ( 💉 |
| ATENÇÃO DE MÉDIA E ALTA COMPLEXIDADE AMBL       ATENÇÃO À SAÚDE DA POPULAÇÃO PARA PROCEI       SAMU 192         CPFICNPJUG       Estado       Município       Processo         Ex: CPF(12345678901), CNPJ(12345678901234) e       PERNAMBUCO       Selecione       Ex: (12345678901234567)         Ex: CPF(12345678901), CNPJ(12345678901234) e       Data inicial da OB       Data final da OB       Portaria                                                                                                    | Grupo                                             |                                                     |                                                      | Ação                           |                       |                      |                 | Ação Detalha      | da                 |                       |              |
| CPF/CNPJIUG         Estado         Municipio         Processo           Ex: CPF/(12345678901), CNPJ(12345678901234)         PERNAMBUCO         Selecione         Ex: (12345678901234567)           Ex: CPF/(12345678901), CNPJ(12345678901234)         Data inicial da OB         Data final da OB         Portaria           Proposta         Repase         Data inicial da OB         Data final da OB         Portaria                                                                                                    | ATENÇÃO DE MÉDI                                   | A E ALTA COMPLEX                                    | IDADE AMBU 🐱                                         | ATENÇÃO À                      | SAÚDE DA POPU         | JLAÇÃO PARA P        | ROCEI 🗸         | SAMU 19           | 2                  |                       | ``           |
| PERNAMBUCO     Selecione     Ex.: (12345678901234567)       Ex.: CPF(12345678901), CNPJ(12345678901234) e<br>UG(123456)     Data inicial da OB     Data final da OB       Proposta     Repasse     Data inicial da OB     Data final da OB       Selecione     V     V     Ex.: (12345678901234567)                                                                                                    | CPF/CNPJ/UG                                       |                                                     | Estado                                               |                                |                       | Município            |                 |                   | Processo           |                       |              |
| Ex.: CPF(12345578901), CNPJ(12345678901234) e<br>UG(123456) Proposta Repasse Data inicial da OB Data final da OB Portaria                                                                                                    |                                                   |                                                     | PERNAMBL                                             | CO                             | ~                     | Selecione            |                 | ~                 | Ex.: (1234         | 5678901234567)        |              |
| Proposta Repasse Data inicial da OB Data final da OB Portaria                                                                                                    | Ex.: CPF(12345678901), CI<br>UG(123456)           | NPJ(12345678901234) e                               |                                                      |                                |                       |                      |                 |                   |                    |                       |              |
| Selecione y / / 🚔 / / 🛱                                                                                                    | Proposta                                          |                                                     | Repasse                                              |                                | Data inicial da OB    |                      | Data fi         | nal da OB         |                    | Portaria              |              |
|                                                                                                    |                                                   |                                                     | Selecione                                            | ~                              | _/_/                  | ť                    | <u>ا_</u> (     | /                 | <b>#</b>           |                       |              |
|                                                                                                    |                                                   |                                                     |                                                      |                                |                       |                      |                 |                   |                    | Q Consultar           | 🥭 Limpar     |

Figura 19. Página consulta detalhada de pagamento (SAMU 192).

É importante ressaltar que este manual pretende prover suporte técnico para realização das análises financeiras orientadas pelo "Instrutivo para Análise da PPI e do Teto MAC do estado de Pernambuco", que objetiva auxiliar o monitoramento e avaliação dos recursos financeiros pelas áreas técnicas do estado, regionais de saúde e municípios.

# **5. REFERÊNCIAS**

BRASIL. Portal Fundo Nacional de Saúde. Disponível em: <https://portalfns.saude.gov.br/>. Acesso em: 22 jul. 2022a

BRASIL. **Portaria n° 1.097/2006, de 22 de maio de 2006.** Define o processo da Programação Pactuada e Integrada da Assistência em Saúde seja um processo instituído no âmbito do Sistema Único de Saúde. 22 mai 2006.

BRASIL. Sistema de Controle de Limite Financeiro da Média e Alta Complexidade. Disponível em: <https://sismac.saude.gov.br/inicio>. Acesso em: 22 jul. 2022b.

BRASIL. Sistema de Controle do Limite Financeiro da Média e Alta Complexidade - SISMAC. Disponível em: <wiki.datasus.gov.br>. Acesso em: 22 jul. 2019

GUIMARÃES, E. M. P.; ÉVORA, Y. D. M. Sistema de informação: instrumento para tomada de decisão no exercício da gerência. **Ci. Inf., Brasília**, vol. 33, no. 01, p. 72–80, 2004.

PERNAMBUCO. Secretaria de Saúde do estado de Pernambuco. **Plano Diretor de Regionalização**. Pernambuco: Secretaria de Saúde do Estado de Pernambuco. Pernambuco, 2011. p. 01–20.